## Log in to the IDERA Dashboard

Once you have installed and configured your IDERA Dashboard, you can log in to the web console by doing the following:

- 1. Open your selected Browser. Make sure it is compatible with the IDERA Dashboard browser requirements.
- 2. Type the IDERA Dashboard product URL: https://<machinename>:<port> where <machinename> is the name of your host or machine, and <p
- ort> is the port specified during installation. The default URL is https://<localhost>:9291 or https://<machinename>:9291.
- 3. When the IDERA Dashboard web console launches on your browser, use your Windows user account <domain\user> with the respective password to log in to the product.

| IDERA                            |
|----------------------------------|
| Domain\Username Credentials      |
| Password                         |
| Log in                           |
| Log on using Windows Credentials |

## Internet Explorer Compatibility Mode

Internet Explorer 11 displays any local connection in compatibility mode by default. It displays the IDERA Dashboard also in this mode.

Follow the next steps to change this:

| 1. | Go to the browser settings.                                                                                                    |                                                                                                    |
|----|----------------------------------------------------------------------------------------------------|----------------------------------------------------------------------------------------------------|
|    | C 🕞 💿 https://localitost/1091/login 🖉 - 🔕 Certificate error 🕫 🚯 Ideas Dashboard 🗴                                                                                                    |                                                                                                    |
|    | Outdated Internet Explorer Detected<br>Your browser will not be able to render the Idera Dashboard correctly.<br>Internet Explorer 3 and below: Idera Dashboard requires at least Internet Explorer 9 to run property. We strongly recommend upgrading your browser before contin<br>Internet Explorer 3 and 10; Your browser is in Compatibility Mode, To turn it off for this session, press the F12 key and change the browser mode. To disable this bet<br>Internet Explorer 3 and 10; Your browser is in Compatibility Mode. Please go to Tools Compatibility Settings and unclick the option to run Intranet applications I<br>refresh the page.                                                                                                    | uing to use the product.<br>avior permanently, go to Tools<br>1 Compatibility Mode, then                                                                                                    |
|    | Log on using Windows Credentials                                                                                                    | k,                                                                                                    |
| 0  | 0 Coyright 2014-2016 Mars, Inc.                                                                                                    |                                                                                                    |
| ۷. | choose company view settings.                                                                                                    | a X                                                                                                    |
|    | Contracted Instrume Explorer Detected     Contracted Instrume Explorer Detected     Contracted Instrume Explo | Tink     File     File |
|    | IDERA                                                                                                    | Report website problems <sup>1</sup> 4<br>Internet options<br>About Internet Epilorer                                                                                                    |
|    | Log in Log on using Windows Credentials                                                                                                    |                                                                                                    |
|    |                                                                                                    |                                                                                                    |
|    | © Copyright 2014-2016 Idera, Inc.                                                                                                    |                                                                                                    |

3. Clear the "Display intranet site in compatibility view" check box.

| <form></form>                                                                                                    | efresh the page and                                                                                                    | log in whiti your of                                    |                                                                                                    |                                                                                                    |                               |
|----------------------------------------------------------------------------------------------------|----------------------------------------------------------------------------------------------------|---------------------------------------------------------|----------------------------------------------------------------------------------------------------|----------------------------------------------------------------------------------------------------|-------------------------------|
| I control in the intervent intervent interv |                                                                                                    | loa in with your cr                                     | edentials.                                                                                                    |                                                                                                    |                               |
|                                                                                                    |                                                                                                    |                                                         | © Copyright 2014-2016 Idera, Inc.                                                                                                    |                                                                                                    |                               |
| C departed data in the compatibility decision of the compatibility decision of the compatibil |                                                                                                    |                                                         |                                                                                                    | Activate Wine<br>Go to System in C                                                                                               | dows<br>ontrol Panel to activ |
| At a stemal   The databased correctly. The databased correctly. The databased co                                                                                                    |                                                                                                    |                                                         |                                                                                                    |                                                                                                    |                               |
| <pre>dra dra whete:<br/>dra dra whete:<br/>dra dra whete:<br/>dra dra whete:<br/>dra dra whete:<br/>dra dra dra dra dra dra dra dra dra</pre>                                                                                                    |                                                                                                    |                                                         |                                                                                                    |                                                                                                    |                               |
| <pre>chance:</pre>                                                                                                    |                                                                                                    |                                                         |                                                                                                    |                                                                                                    |                               |
| At the well         Statistic       At the mell backs         Constability well       Interfect Spolore 3 to run property. We strongly recommend upgrading your browser before continuing to use the product. In compatibility Mode, then in run rainet applications in Compatibility Mode, then in run rainet applications in Compatibility Mode, Please go to Tools Compatibility Mode, Please go to Tools Compatibility Mode, Please go                                                                                                    |                                                                                                    |                                                         | Log on using Windows Credentials                                                                                                    |                                                                                                    |                               |
| Add the website         machen         Website you've added to Compatibility Mode.         To Digitary remore takes an Compatibility Mode.         To Digitary remore takes an Compatibility                                                                                                    |                                                                                                    |                                                         | Log in                                                                                                    |                                                                                                    |                               |
| Add the weekels         Add the weekels         Contrast data in Compatibility Mode.         Weekels you've added to Compatibility Mode.         Compatibility Mode.                                                                                                    |                                                                                                    |                                                         |                                                                                                    |                                                                                                    |                               |
| At the weeken: At the weeken:                                                                                                    |                                                                                                    |                                                         |                                                                                                    |                                                                                                    |                               |
| Add the wetweet     admon     admon     a   |                                                                                                    |                                                         |                                                                                                    |                                                                                                    |                               |
| Add the website:                                                                                                    | [                                                                                                    | Close                                                   | IDERA                                                                                                    |                                                                                                    |                               |
| Add the webset:       Add the webset:         Subabit:       Gena Dashboard correctly.         Add the webset:       Add the webset:         Subabit:       Add the webset:         Subabit:       Add the webset:         Subabit:       Add the webset:         Subabit:       Add the webset:         Subabit:       Subabit:         Webset:       Subabit:         Subabit:       Subabit:         Subabit:       Subabit:                                                                                                    | Display intranet sites in Compatibility View     Use Microsoft compatibility lists     Learn more by reading the Internet Explorer privacy sta | stement                                                 |                                                                                                    |                                                                                                    |                               |
| Add Shareheld Compatibility Mode: Please go to Tools Compatibility Settings and unclick the option to run intranet applications in Compatibility Mode; then                                                                                                    |                                                                                                    |                                                         |                                                                                                    |                                                                                                    |                               |
| Add the weeker:          Add the weeker:          Bandbatt:          Add the weeker:          Bandbatt:          Add the weeker:          Bandbatt:          Bandbatt:          Weeker:          If for this session, press the F12 key and change the browser mode. To disable this behavior permanently, go to Tools           Weekers:          In compatibility Mode. Please go to Tools Compatibility Mode, then                                                                                                    |                                                                                                    |                                                         |                                                                                                    |                                                                                                    |                               |
| Add the website:                                                                                                    |                                                                                                    | Remove                                                  | r ceae go to room. compatibility actings and unce                                                                                                    | er ere option to run maanet appreadons in compatibility mode                                                                     | , und                         |
| Add this website: dera Dashboard correctly.                                                                                                    | localhost Websites you've added to Compatibility View:                                                                                         | Add 1 Compatibility Mode. T<br>n to run intranet applic | ternet Explorer 9 to run property. We strongly recomm<br>fo turn it off for this session, press the F12 key and cha<br>ations in Compatibility Mode. | end upgrading your browser before continuing to use the produ-<br>inge the browser mode. To disable this behavior permanently, g | uct.<br>to to Tools           |
|                                                                                                    | Add this website:                                                                                                    | dera Dashboard correct                                  | tly.                                                                                                    |                                                                                                    |                               |

| IDERA                                     |  |
|-------------------------------------------|--|
| Log in<br>Log on using Windows Credential |  |
| 8 Constitut 2016-2016 Ideas Inc.          |  |

IDERA Dashboard provides an integrated user experience for the IDERA products in your environment.

| IDERA Website | Products | Purchase | Support | Community | About Us | Resources | Legal |
|---------------|----------|----------|---------|-----------|----------|-----------|-------|
|---------------|----------|----------|---------|-----------|----------|-----------|-------|